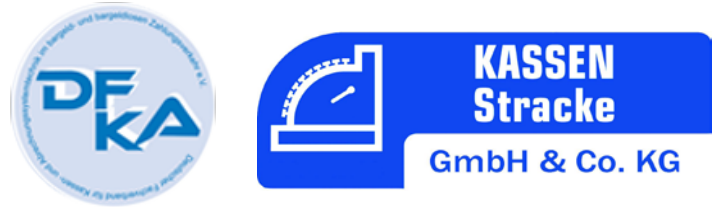

## Checkliste: Einrichtung Fritz.Box für Vectron Kassensysteme

## Vorbereitung:

Fritz.Box, Zugangsdaten vom Internet Provider, Dynamische DNS Adresse (empf. <u>www.no-ip.com</u>) mit Zugangsdaten.

## Vorgehen:

 Schließen Sie die Fritz.Box an und verbinden Sie Ihren PC mit der Fritz.Box.
 Gehen Sie auf die Internetadresse: fritz.box und stellen Sie dort das Fritz.Box Kennwort ein.

Kennwort: \_\_\_\_\_

- 2. Richten Sie nun den Internet-Zugang ein. Über den Assistenten oder im Punkt Internet manuell.
- 3. Wechseln Sie nun auf die erweiterte Ansicht.
- 4. Unter "Heimnetz" finden Sie den Punkt Netzwerkeinstellungen.
- 5. Klicken Sie auf den Button "IPv4 Adressen"
- 6. Tragen Sie folgendes ein:
   IPv4 Adresse der Box
   192.168.1.1
   eigene: \_\_\_\_\_. \_\_\_. \_\_\_\_.

   Subnetzmaske
   255.255.255.0
   eigene: \_\_\_\_\_. \_\_\_\_. \_\_\_\_.
   \_\_\_\_\_\_\_.

   DHCP-Server aktiv.
   Haken
   eigene: \_\_\_\_\_. \_\_\_\_.
   \_\_\_\_\_\_.

   bis
   192.168.1.200 (ab 201 beginnen die Kassen)
   eigene: \_\_\_\_\_. \_\_\_\_.
   \_\_\_\_\_\_.

Gültigkeit 10 Die Fritz.Box mit den geänderten Werten neu starten.

- \_\_\_\_\_\_
- 7. Unter dem Punkt Internet finden Sie den Punkt Freigaben.

| 8. | Klicken Sie nun auf "Portweiterleitung" und stellen Sie folgendes ein: |                                 |         |  |
|----|------------------------------------------------------------------------|---------------------------------|---------|--|
|    | Portfreigabe aktiv für:                                                | andere Anwendung                |         |  |
|    | Bezeichnung:                                                           | Kasse                           |         |  |
|    | Protokoll:                                                             | UDP                             |         |  |
|    | von Port:                                                              | 6                               |         |  |
|    | bis Port:                                                              | 6                               |         |  |
|    | an Computer:                                                           | manuelle Eingabe der IP-Adresse |         |  |
|    | an IP-Adresse:                                                         | 192.168.1.201                   | eigene: |  |
|    | an Port:                                                               | 6                               |         |  |
|    |                                                                        |                                 |         |  |

## Ihr Fachhändler seit über 30 Jahren. Mitglied im zentralen CKV Fachhändlerverbund Gründungsmitglied des DFKA

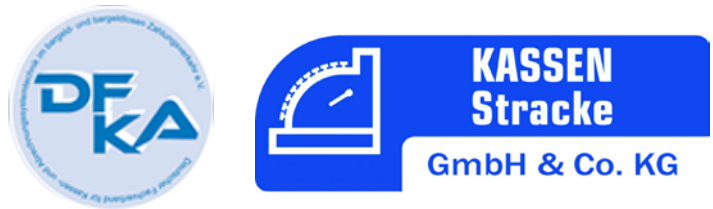

| 9. | Klicken Sie nun auf Dyr                              | namic DNS und stellen Sie folgendes ein:             |  |  |  |
|----|------------------------------------------------------|------------------------------------------------------|--|--|--|
|    | Haken bei Dynamic DNS benutzen                       |                                                      |  |  |  |
|    | Dynamic DNS-Anbieter : No-Ip.com (oder Ihr Anbieter) |                                                      |  |  |  |
|    | Domainname:                                          | den Host Namen aus Ihren Zugangsaten der dyn.Adresse |  |  |  |
|    | Benutzername:                                        | den Benutzer Namen Ihrer dyn.Adresse                 |  |  |  |
|    | Kennwort:                                            | das Kennwort Ihrer dyn.Adresse                       |  |  |  |
|    |                                                      |                                                      |  |  |  |
|    |                                                      |                                                      |  |  |  |

10. Klicken Sie nun auf "FRITZ!Box Dienste" und setzen Sie einen Haken vor "Internetzugriff auf die Fritz!Box über HTTPS aktiviert.

| 11. Unter "System" finden                   | Sie "FRITZ!Box-Benutzer"                                                                                  |          |  |  |  |
|---------------------------------------------|----------------------------------------------------------------------------------------------------|----------|--|--|--|
| richten Sie hier bitte e                    | richten Sie hier bitte einen Benutzer für die Fernwartung ein indem Sie auf "Benutzer hinzufügen" klickei |          |  |  |  |
| Benutzer Konto aktiv                        | Haken                                                                                                    |          |  |  |  |
| Benutzer Name:                              | Kassen Stracke                                                                                            | eigener: |  |  |  |
| email Adresse:                              | service@kassen-stracke.de                                                                                 |          |  |  |  |
| Kennwort:                                   |                                                                                                    | eigenes: |  |  |  |
| Zugang aus dem Internet erlauben, ein Haken |                                                                                                    |          |  |  |  |
| Fritz!Box Einstellungen, ein Haken          |                                                                                                    |          |  |  |  |
|                                             |                                                                                                    |          |  |  |  |

Fertig

Faxen Sie bitte diese beiden Seiten an: 0271 / 33 98 37